# サイドローディングガイド

第7版

| 1. 目次        |  |  |   |
|--------------|--|--|---|
| サイドローディングガイド |  |  | 1 |

| 1. 目次                  | 2  |
|------------------------|----|
| 2. インストール前の準備          | 3  |
| 3. インストール手順            |    |
| 1 事前設定                 |    |
| 2 installer.exe を実行します | 7  |
| 4. アンインストール手順          | 9  |
| uninstaller.exe を実行します | 9  |
| 5. こんなときは              | 10 |
| 6. 付録                  | 13 |
| ファイル構成                 | 13 |
|                        |    |

# 2. インストール前の準備

インストーラを実行する前に、必ず「1事前設定」を行ってください。 (一度すでに行われている場合には、不要です。)

サイドローティングでインストールする環境に、すでに新しいバージョンがインストールされている
 場合には、インストールは終了しますが古いバージョンで上書きは行われません。

旧バージョンをインストールしている場合、アンインストールはせずに「上書きインストー ル」でアプリをインストールしてください。

## 3. インストール手順

### 1 事前設定

グループポリシーですでに運用がされている場合、グループポリシーの設定により Windows ストアアプリの利用を許可して いただく必要があります。必ず顧客のグループポリシー管理者 (ネットワーク管理者) にご相談ください。

アプリのインストールの許可設定

グループ ポリシーを使って PC をサイドローディングが実行できる設定にします。

- 1. コマンドプロンプト から ローカルク ループポリシーエディターを起動します。 gpedit.msc
- [コンピューターの構成] > [管理用テンプレート] > [Windows コンポーネント] > [アプリパッケージの展開] を順にタップあるいは、ダブルタップします。

| 圓 ローカル グループ ポリシー エディター                                                                                                    | 100 | ×     |
|----------------------------------------------------------------------------------------------------|-----|-------|
| ファイル(F) 操作(A) 表示(V) ヘルプ(H)                                                                                                    |     |       |
|                                                                                                    |     |       |
| <ul> <li>□ ローカルコンピューターボリシ<br/>● コンピューターの構成         <ul> <li>○ ソフトウェアの設定</li> <li>□ 図 昭田 デンブレート</li> <li>□ 図 昭田 デンブレート</li> <li>□ 図 昭田 デンブレート</li> <li>□ 図 昭田 デンブレート</li> <li>□ □ コントロール パネ</li> <li>□ コントロール パネ</li> <li>□ コントロール パネル</li> <li>□ コントロール パネ</li> <li>□ コントロール パネ</li> <li>□ コントロール パネ</li> <li>□ コントロール パネ</li> <li>□ コントロール パネ</li> <li>□ コントロール パネ</li> <li>□ コントロール パネ</li> <li>□ コントロール パネ</li> <li>□ コントロール パネ</li> <li>□ コントロール パネ</li> <li>□ コントロール</li> <li>□ コントロール パネ</li> <li>□ コントロール</li> <li>□ コントロール</li> <li>□ コントロール</li> <li>□ コントロール</li> <li>□ コントロール</li> <li>□ コントロール</li> <li>□ コントロール</li> <li>□ コントロール</li> <li>□ コントロール</li> <li>□ コントロール</li> <li>□ コントロール</li> <li>□ コントロール</li> <li>□ コントロール</li> <li>□ コントロール</li></ul></li></ul> |     |       |
| <                                                                                                    |     | <br>> |
|                                                                                                    |     |       |

3. [信頼できるすべてのアプリのインストールを許可する] をダブルクリックします。

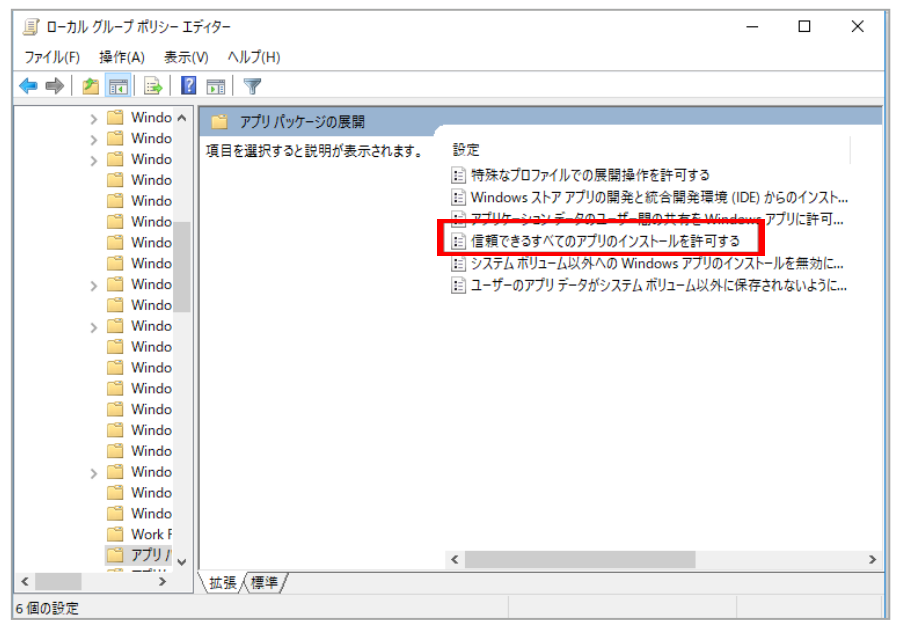

4. [有効]を選び、[OK] ボタンをクリックします。

| 👰 信頼できるす           | べてのアプリのインストールを許    | 「可する       |                                                                                   |                                                                                                    |                                                                                                    |                                                           | ×                      |
|--------------------|--------------------|------------|-----------------------------------------------------------------------------------|----------------------------------------------------------------------------------------------------|----------------------------------------------------------------------------------------------------|-----------------------------------------------------------|------------------------|
| 📑 信頼できるす           | すべてのアプリのインストールを    | 許可する       |                                                                                   | 前の設定(P)                                                                                                    | 次の設定(N)                                                                                                    |                                                           |                        |
| ● 未構成(C)           | אלאב:              |            |                                                                                   |                                                                                                    |                                                                                                    |                                                           | ^                      |
| ○ 有効(E)<br>○ 無効(D) | uni taka ang masa. |            |                                                                                   |                                                                                                    |                                                                                                    |                                                           | ~                      |
|                    | カルートられるハーンヨン:      | Windows Se | erver 2012                                                                        | 2、Windows 8、Wind                                                                                                    | lows RT またはそれ以                                                                                                | <b>友</b><br>年                                             | Ç                      |
| オプション:             |                    |            | ヘルプ:                                                                              |                                                                                                    |                                                                                                    |                                                           |                        |
|                    |                    |            | このボリンフ<br>ストア 理王<br>このボリシ<br>リまたは開<br>これらのア<br>チェーンで:<br>このポリシ<br>Window<br>をインスト | ■設定と使用するC、<br>しまたは開発者素名付<br>できます。<br>一設定を有効にした場。<br>発者署名付き Windo<br>プルは、ローカル コンビュ<br>署名されている必要が<br>一設定を無効にした場。<br>多 ストア アプリまたは開発<br>ールすることはできません | an (とる空中未務 (C)<br>会 任意の LOB Wind<br>ws ストア アブルをインス<br>ーターによって正常に検注<br>かります)。<br>合、または構成しなかった<br>発者署名付き Window | がいれない<br>かのインスト<br>トールできま<br>正できる証明<br>場合、LOE<br>Is ストア ア | ws<br>アプす(<br>非書<br>シカ |
|                    |                    |            |                                                                                   | ОК                                                                                                    | キャンセル                                                                                                    | 適用(/                                                      | A)                     |

#### 開発者向け機能の設定

Windows の設定画面でサイドローディングを許可します。

## ※「Windows 10 バージョン 2004」以降では、開発者モードが有効化済みになっています。

#### 以下の1~4の操作は必要ありません。

- 1. [スタート] > [設定] 🐼 を選びます。
- 2. [Windows の設定]の [更新とセキュリティ]を選びます。

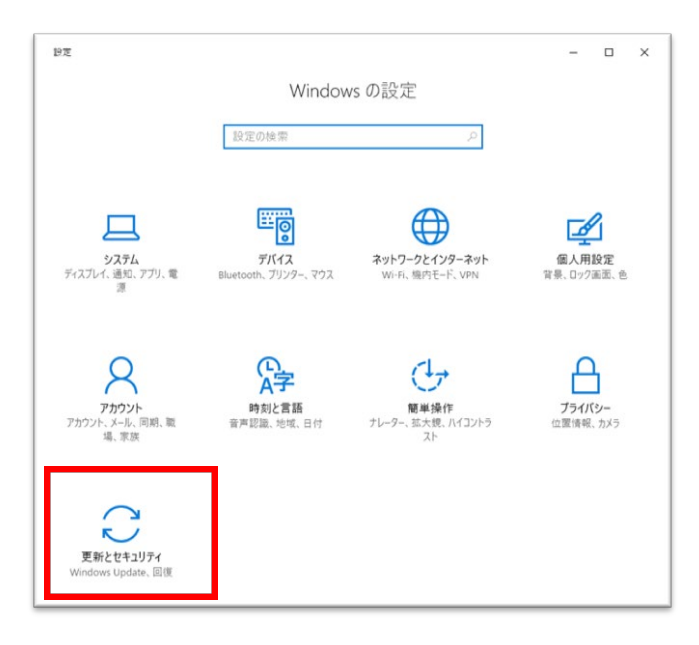

3. 画面左側のサイドバーの [開発者向け] を選びます。

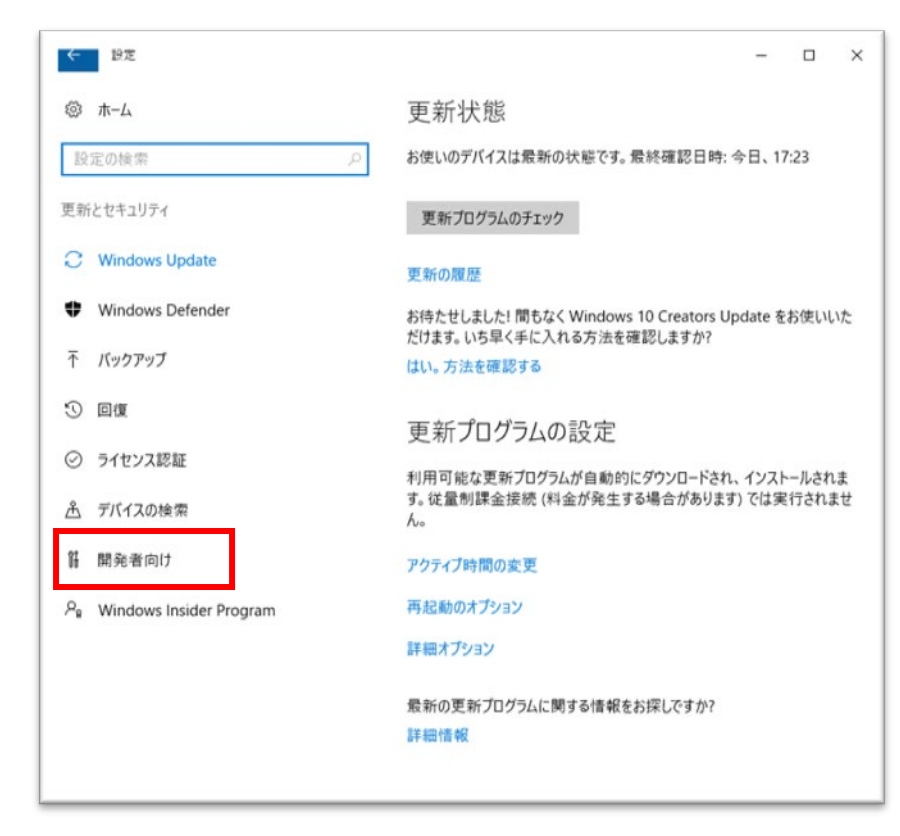

 表示された画面の [開発者向け機能を使う] の [サイドロード アプリ] をオンにします。
 ※Widnows 10 バージョン 2004 以降をお使いの場合は、開発者向けの [サイドロード アプリ] の設定は 初期値がオンになっています。

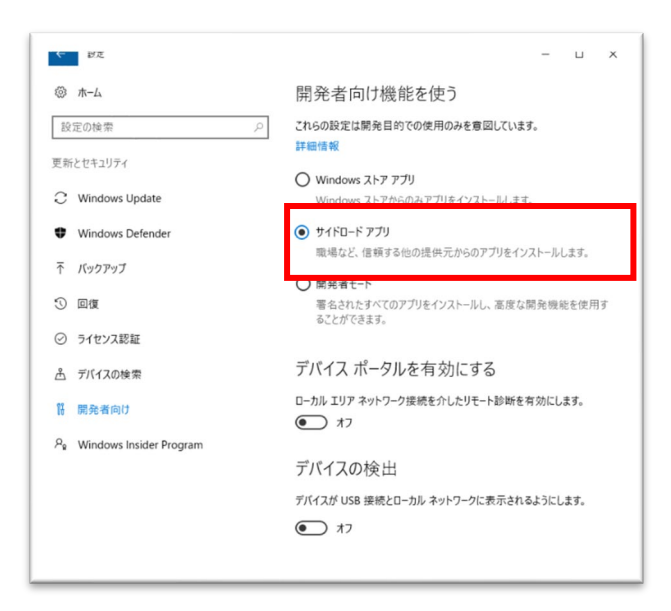

## 2 installer.exe を実行します

- 1. zip ファイルを解凍して、展開したフォルダ内の installer.exe を実行します。
- 2. インストラーのウィンドウが開き、下記のメッセージが表示されます。

インストール対象を選択してください 1. 現在のユーザー 2. 全てのユーザー(要管理者権限)

1 または 2 を入力してください:

選択肢:1. 現在のユーザー

今ログオンしているユーザーにだけ、インストールしたい場合 選択肢:2. 全てのユーザー(要管理者権限)

このコンピュータにログオンするユーザー全てにインストールしたい場合 選択肢を選ぶとインストールを実行してよいかの確認メッセージが表示されます。 選択肢に間違いがなければ、"y" を、違う場合は "n" を入力してください。

ご利用端末に Microsoft Store の証明書がインストールされていない環境では「現在のユーザー」を 対象とする場合でも、Microsoft Storeの証明書のインストールが行われるため、初回インストール時に 管理者権限が必要になります。

3. 選択肢:1 を選んだ場合は、開いているインストラーのウィンドウの上側に緑色の[展開処理の進捗 状況]が表示されてインストールが開始されます。

> インジケータ([00000000000000000] )が最後まで終われば、 インストールは完了です。あとはいずれかのキーを押して終了してください。

> スタートメニューにアプリケーションが登録されているのをご確認ください。

 選択肢:2 を選んだ場合は、システムから管理者権限で実行する関連の確認メッセージが表示されま すので、[はい]を選んでください。

管理者権限が無い場合には ID / PW の入力を求められますので、管理者権限を持つユーザの ID / PW を入力して下さい。

インストールが開始されます。

別ウィンドウで下記のメッセージが表示されたらインストールは完了です。

展開イメージのサービスと管理ツール バージョン: x.x.xxxx.xxxxx イメージのバージョン: x.x.xxxx.xxxxx 操作は正常に完了しました。 注) インストールには少々時間がかかります。 「イメージのバージョン: x.x.xxxx.xxxx」で、しばらくカーソルが点滅した状態となりますが、メッセージが表示されるまでお待ちください。

ウィンドウが自動で閉じると、最初のインストーラの画面に戻りますので、いずれかのキーを押して終了してください。 これでインストールは完了です。

スタートメニューにアプリケーションが登録されているのを確認してください。

注)環境によってはスタートメニューにアプリが表示されるのに時間がかかる場合があります。その場合は、 installer.exe を再度実行し、上記の3 「現在のユーザー」へのインストールを実行してください。

# 4. アンインストール手順

### uninstaller.exe を実行します

1. zip ファイルを解凍して、展開したフォルダ内の uninstaller.exe を実行します。

アンインストラーのウィンドウが開き、下記のメッセージが表示されます。
 アンインストール対象を選択してください。

1. 現在のユーザー

2. 全てのユーザー(要管理者権限)

1 または 2 を入力してください:

選択肢:1. 現在のユーザー

インストール時に選択肢:1 を選んだ場合

選択肢:2. 全てのユーザー(要管理者権限)

インストール時に選択肢:2 を選んだ場合

3. 選択肢:1 を選んだ場合は、開いているアンインストラーのウィンドウの上側に緑色の [展開処理の進捗状況] が表示 されてアンインストールが開始されます。

スタートメニューからアプリケーションが削除されているのをご確認ください。

4. 選択肢:2 を選んだ場合は、システムから管理者権限で実行する関連の確認メッセージが表示されますので、 [はい] を選んでください。

アンインストールが開始されます。

環境に複数の MetaMoJi 製品 がインストールされている場合は、アプリ名の一覧が表示されますので、アンイストール を行うアプリケーションを指定してください。

別ウィンドウで下記のメッセージが表示されたらアンインストールは完了です。

展開イメージのサービスと管理ツール バージョン: x.x.xxxx.xxxx イメージのバージョン: x.x.xxxx.xxxxx 操作は正常に完了しました。

注)「全てのユーザー」でアンインストールした場合、その実行ユーザを含め、個別のユーザーが利用中のアプリは アンインストールされません。 その場合はユーザー毎に uninstaller.exe を再度実行し、上記の2で「1. 現在のユーザー」を選び、 アンインストールを実行してください。

# 5. こんなときは

## サイレントインストールを実行したい場合

installer.exe および uninstal.exe には下記の起動オプションを指定できます。

- /S 処理中の画面および確認メッセージを表示しません。
- /TL インストール対象を「現在のユーザー」にします。(/TA との併用不可)
- /TA インストール対象を「全てのユーザー」にします。(/TL との併用不可 )
- /P 対象の製品を指定します。
   installer.exe では .appxbundle のファイル名を指定します。
   uninstaller.exe で「現在のユーザー」を対象にする場合は、PackageFullName を指定します。
   uninstaller.exe で「全てのユーザー」を対象にする場合は、PackageName を指定します。

注)uninstaller.exe の /P に指定する名称は PowerShell 上から下記のコマンドを実行して確認します。

- ・PackageFullName の確認方法 Get-AppxPackage | Where-Object{\$\_.PackageFullName -match ".\*MetaMoJi.\*"} ・PackageName の確認方法
  - Get-AppxProvisionedPackage -online | Where-Object{\$\_.PackageName -match ".\*MetaMoJi.\*"}

操作手順と引数の指定方法の一例を示します。

(1) エクスプローラで installer.exe / uninstaller.exe の場所を開きます。

(2) [ファイル – Windows PowerShell を開く] から PowerShell を起動します。

```
注)「全てのユーザー」を実行する場合には [Windows PowerShell を管理者として開く] で実行するとインストール実行中の
権限昇格が不要になります。
```

(3) コマンドを入力して実行します。

[例] ( 指定している appxbundle 名 や PackageFullName は参考例です。 読み換えて指定してください。)

.¥installer.exe /S /TA /P BizSAV3-SL-3.7.11.0-ALL-20180309-1.appxbundle .¥uninstaller.exe /S /TL /P

MetaMoJiCorporation.MetaMoJiShareforBusinessVer.3\_3.7.11.0\_x64 e2xj4ej6sxak0

※グループポリシーのログインスクリプトからインストーラーを呼び出す場合などにも使います。

#### インストーラ/アンインストーラをネットワークドライブ上に配置している場合

[全てのユーザー]の選択肢で、インストーラ/アンインストーラがネットワークドライブ上に配置している場合にうまく実 行できない場合は、下記の操作手順で実行してみてください。

- ・エクスプローラから実行する場合
  - (1) エクスプローラで installer.exe / uninstaller.exe のフォルダを開きます。
     → ID/PW を入力
  - (2) installer.exe / uninstaller.exe を右クリックして「管理者として実行」を選択します。

・PowerShell から実行する場合(コマンドライン引数を渡す場合)

- (1) PowerShell を「管理者として実行」を選択します。
- (2) PowerShell 上で以下のようなコマンドを実行します。net use <パス> → ID/PW を入力

cd <パス>

注)<パス>はインストーラのあるフォルダの UNC パス です。

\_\_\_\_\_

[例] net use \\<computer name>\<zip ファイルを解凍した installer.exe / uninstaller.exe のフォルダ>

(3) PowerShell から installer.exe / uninstaller.exe を実行します。
 [例].¥installer.exe /S /TA

#### インストール/クライアントアプリケーションがうまく起動できない場合

・インストールに失敗する場合、

下記にログが出力されています。

各ログファイルを参照いただき、エラーの内容に合わせてインストール環境や操作に 間違いがないかを確認して、再度実行を行ってください。

- ・installer.exe を実行したフォルダ内に「install\_log.log」が出力されています。
- ・uninstaller.exe を実行したフォルダ内に「uninstall\_log.log」が出力されています。
- ・C:¥Windows¥Logs¥DISM¥dism.log が出力されています。
- (「全てのユーザ」を選択した場合のみ)

それでも解決できない場合は、

下記のログファイルとエラーとなっている画面のスクリーショットもしくは

アプリケーションが起動できない状態の画面のスクリーショットをお送りください。

- ・installer.exe を実行したフォルダ内に出力された「install\_log.log」
- ・uninstaller.exe を実行したフォルダ内に出力された「uninstall\_log.log」
- ・C:¥Windows¥Logs¥DISM¥dism.log(「全てのユーザ」を選択した場合のみ )
- ・インストール中にエラーとなった画面のスクリーンショット
- ・アプリを起動して、起動できない画面のスクリーンショット
- ・Windows のバージョン

連絡先:担当営業とライセンス事務局(info\_ep@metamoji.com)宛にお送りください。

#### 環境復元ソフトと組み合わせて使用する場合の注意点

本アプリは、初回ログイン時に初期化処理が実行されるため、一度もログインしていない状態を復元ポイントにして展開する と、毎回の使用時に初期化処理が実行されてしまいます。

そのため、復元ポイントを設定する前に必ず以下の操作を行ってください。

- (1) アプリを起動します。
- (2) カメラへのアクセスを求められた場合は、許可します。
- (3) 任意のユーザーアカウントでアプリにログインします。

(ユーザーアカウントは管理ツールで作成します。詳しくは管理者ガイドをご覧ください。)

- (4) アプリの初期化処理が終了するのを待ちます。
- (5) アプリからログアウトします。
- (6) アプリを終了します。

# 6. 付録

## ファイル構成

・インストーラの基本的な構造は以下になります。 インストールに失敗した場合に、以下のファイルが存在するかご確認ください。 .¥installer.exe :PowerShell 起動用実行ファイル .¥install mmj products.ps1 :インストーラ本体の PowerShellScript .¥xxxxx.appxbundle : アプリ本体の.appxbundle .¥Dependencies¥xxx... : アプリの依存モジュールの配置フォルダ ※ installer.exe と install\_mmj\_products.ps1 は同階層に置く必要があります。 .appxbundle と Dependencies は installer.exe 以下の同階層に置く必要があります。 以下のように製品毎に.appxbundle のフォルダを分けて複数製品を配置した場合は インストール時に.appxbundle の選択を求められます。 .¥installer.exe :PowerShell 起動用実行ファイル .¥install\_mmj\_products.ps1 :インストーラ本体の PowerShellScript .¥アプリ A¥xxxxx.appxbundle :アプリ A 本体の.appxbundle .¥アプリ A¥Dependencies¥xxx... :アプリ A の依存モジュールの配置フォルダ .¥アプリ B¥xxxx.appxbundle :アプリ B 本体の.appxbundle .¥アプリ B¥Dependencies¥xxx... :アプリ B の依存モジュールの配置フォルダ

・アンインストーラの構成は構成は以下になります。

.¥uninstaller.exe : PowerShell 起動用実行ファイル .¥uninstall\_mmj\_products.ps1 : アンンストーラ本体の PowerShellScript ※ uninstall.exe と uninstall\_mmj\_products.ps1 は同階層に置く必要があります。

2022 年 2 月 1 日 © 2022 株式会社 MetaMoJi